## How to Send a Snack with the 365Pay App

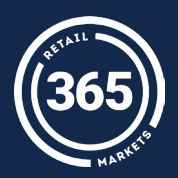

- Login to the 365Pay app; tap the Send a Snack button on the home screen;
- 2 Choose a sticker image; select a **gift amount**; then type a **personalized message**;
- 3 Enter the email address of the individual you'd like to send funds to; alternatively, you may tap the Choose from contacts button;
- 4 Tap the Send Snack button to send the funds directly to your recipient's 365Pay account.

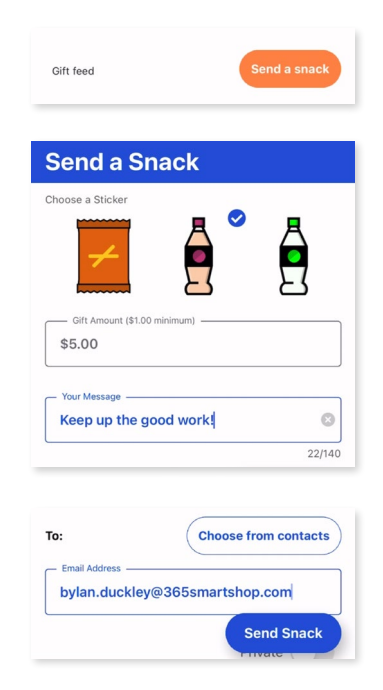

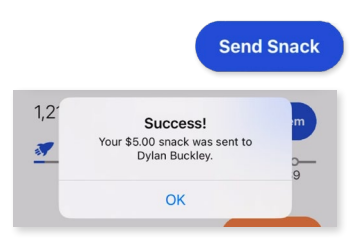

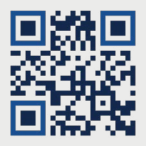

Scan the QR Code to Download the 365Pay App.

For assistance, please contact your market operator.